## AEM plugin for eclipse

## To install the plugin follow the below step.

- ↓ In Eclipse, open the Help menu.
- 4 Click Install New Software then click on Add.

| 🔘 Add Re      | pository                               |
|---------------|----------------------------------------|
| <u>N</u> ame: | AEM Local                              |
| Location:     | http://eclipse.adobe.com/aem/dev-tools |
|               |                                        |
| ?             | OK Cancel                              |

- 🗍 In Name type AEM
- **I**n Location copy the installation URL: **http://eclipse.adobe.com/aem/dev-tools**
- Click **ОК**.
- Check both AEM and Sling plugins.

| 🔘 Install                                                                     |                                                                                     |  |  |  |  |
|-------------------------------------------------------------------------------|-------------------------------------------------------------------------------------|--|--|--|--|
| Available Software<br>Check the items that you wish to install.               |                                                                                     |  |  |  |  |
| Work with:                                                                    | AEM - http://eclipse.adobe.com/aem/dev-tools                                        |  |  |  |  |
|                                                                               | Find more software by working with the <u>Available Software Sites</u> preferences. |  |  |  |  |
| type filter te                                                                | xt                                                                                  |  |  |  |  |
| Name                                                                          | Version                                                                             |  |  |  |  |
| ▷         ♥         000         A           ▷         ♥         000         S | AEM<br>ling                                                                         |  |  |  |  |
| Show only                                                                     | y the latest versions of available software I Hide items that are already installed |  |  |  |  |
| Group iter                                                                    | ✓ Group items by category What is <u>already installed</u> ?                        |  |  |  |  |
| Show only software applicable to target environment                           |                                                                                     |  |  |  |  |
| ☑ <u>C</u> ontact al                                                          | II update sites during install to find required software                            |  |  |  |  |
| ?                                                                             | < <u>B</u> ack <u>Next</u> > <u>Finish</u> Cancel                                   |  |  |  |  |

- 4 Click Next.
- 4 Click Next.

- **4** Accept the license agreements and click **Finish**.
- ↓ If any security warning popup, Click **OK**.

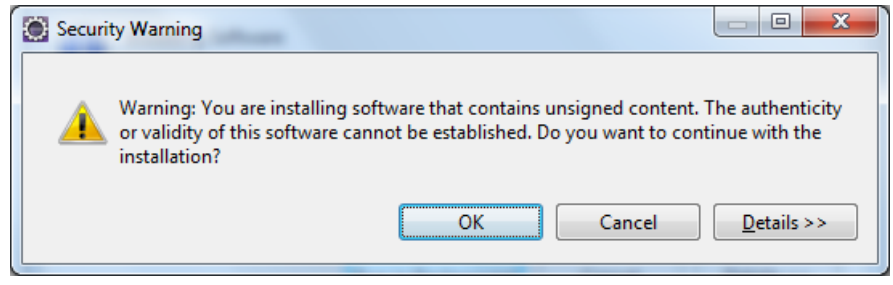

4 Click **Yes** in order to restart Eclipse.

## To create project follow the below steps.

In the File > New > Project menu, browse to the AEM section and select AEM Sample Multi-Module Project.

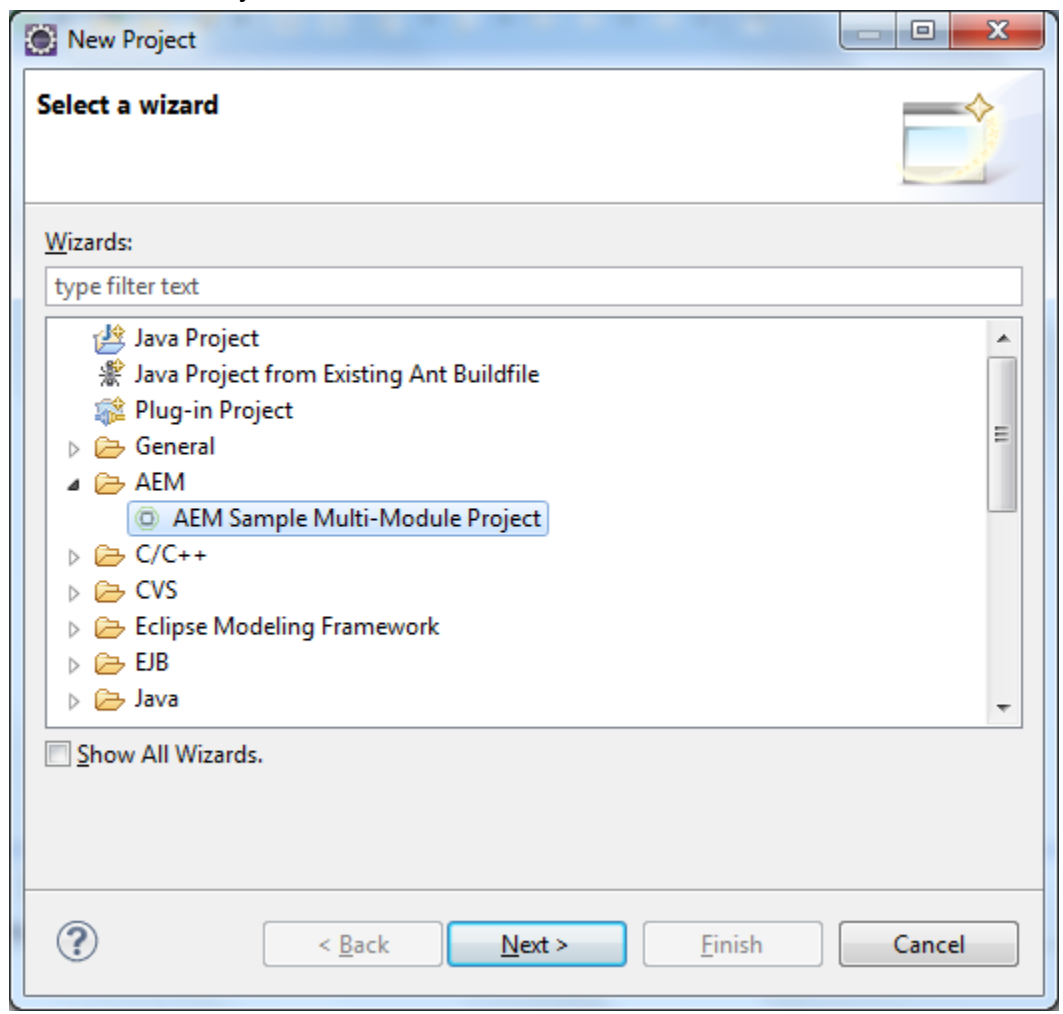

- **Glick Next**.
- Choose com.adobe.granite.archetypes : sample-project-archetype : 7 from the menu, then click Next.

| Create new Adobe AEM application |                                                                           |        |  |
|----------------------------------|---------------------------------------------------------------------------|--------|--|
| Choose Pro<br>This step de       | oject Location and Archetype<br>efines the project location and archetype |        |  |
| <b></b> Use defa                 | ult Workspace location                                                    |        |  |
| Location:                        | [P                                                                        | Browse |  |
| <u>A</u> rchetype:               | com.adobe.granite.archetypes : sample-project-archetype : 7               |        |  |
| ?                                | < <u>B</u> ack <u>N</u> ext > <u>F</u> inish                              | Cancel |  |

4 Click Next.

Fill in a **Name**, **Group id** and an **Artifact id** for the project. You can also opt to set some advanced properties.

| Create ne                       | 💭 Create new Adobe AEM application                       |    |  |
|---------------------------------|----------------------------------------------------------|----|--|
| <b>Configure</b><br>This step c | Archetype Properties Configures the archetype properties | 3) |  |
| <u>N</u> ame:                   | Example                                                  |    |  |
| <u>G</u> roup Id:               | com.mycompany                                            |    |  |
| <u>A</u> rtifact Id:            | example                                                  |    |  |
| ► Advanc                        | ed                                                       |    |  |
| ?                               | < <u>B</u> ack <u>N</u> ext > <u>F</u> inish Cancel      |    |  |

♣ You should then configure an AEM server to which Eclipse will connect.

| Create new A      | dobe AEM application                                                               | _ 0 X  |  |  |  |
|-------------------|------------------------------------------------------------------------------------|--------|--|--|--|
| Select or Creat   | elect or Create Server This step defines which server to use with the new project. |        |  |  |  |
| O Add to existing | O Add to existing server                                                           |        |  |  |  |
| Location:         |                                                                                    | ~      |  |  |  |
| ✓ Start server    | after project creation (if server not yet started).                                |        |  |  |  |
| Setup new set     | rver                                                                               |        |  |  |  |
| Server name:      | Local Development                                                                  |        |  |  |  |
| Host name:        | localhost                                                                          |        |  |  |  |
| Port:             | 4503                                                                               |        |  |  |  |
| Username:         | admin                                                                              |        |  |  |  |
| Password:         | admin                                                                              |        |  |  |  |
| Debug Port:       | 10101                                                                              |        |  |  |  |
|                   | all org.apache.sling.tooling.support.install bundle                                |        |  |  |  |
| ?                 | < <u>B</u> ack <u>N</u> ext > <u>Finish</u>                                        | Cancel |  |  |  |

Click Finish. The project structure is created.